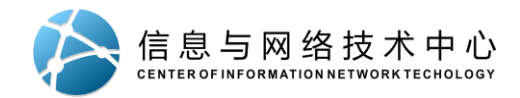

## 宁波财经学院 CARSI 使用说明

为满足宁财师生在校园网外使用图书馆电子资源的需求,除通过 WEBVPN、VPN、 及校内网络访问电子资源外,信息与网络技术中心联合图书馆开通了 CARSI 服务,提 供基于 Shibboleth 的校外访问电子资源方式。师生可以随时随地,在已有网络中,使 用电子设备,通过宁波财经学院统一身份认证登录后,即可访问图书馆的电子资源。欢 迎大家使用!

在图书馆的支持下开通基于 Shibboleth (CARSI 服务)的校外访问数据库有: 中国知网、万方、emeraldinsight、Springer、EBSCO。

访问已开通服务的数据库,无需连接 VPN,使用宁波财经学院统一身份认证即可 随时访问学术资源。

基于 Shibboleth (CARSI 服务) 校外访问数据库的一般步骤:

① 进入数据库首页, 找到登录界面;

② 选择"通过机构登录"或"通过 Shibboleth 方式登录";

③ 选择本机构所属群组 "China CERNET Federation";

④ 选择本机构"宁波财经学院" 或"NingBo University of Finance and Economics"

⑤ 使用宁波财经学院校园统一身份认证系统学(工)号、密码登录。(密码默认 是各位师生目前在学校上网用的登录密码。)由于目前各数据库 Shibboleth 访问服务 还在持续完善过程中,信息与网络技术中心和图书馆将对后续开通服务的数据库进行陆 续更新。

下面是各资源具体访问流程。

<u>知网、万方、Emerald、Springer、EBSCO</u>

各资源访问推荐使用如下浏览器

Microsoft Windows: Chrome, Firefox, Microsoft Edge Apple Mac OS: Safari, Chrome, Firefox Linux OS: Firefox, Chrome

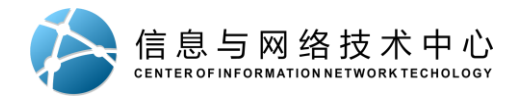

## CARSI 用户资源访问流程(CNKI版)

### 打开浏览器, 输入网址: <u>https://fsso.cnki.net/</u>

| → ひ 🔒 https://fsso.cnki.net                |                                            |                                                             | <b>7</b> 4                                   | ∱ ⊕ | ନ | ( |
|--------------------------------------------|--------------------------------------------|-------------------------------------------------------------|----------------------------------------------|-----|---|---|
| RCI学園か何<br>vww.cnki.net<br>明史を読えま          | 中国知网高校                                     | 交/机构外部访问系统                                                  |                                              |     |   |   |
| I                                          | 高校/机构: 宁波对经学院                              |                                                             | 前往                                           |     |   |   |
| 高校/机构列表(按接入先后排序                            | )                                          | ● 北京店芸士学                                                    |                                              |     |   |   |
| <ul> <li>/a+/√y</li> <li>● 山东大学</li> </ul> | <ul> <li>465.05</li> <li>华东师范大学</li> </ul> | <ul> <li>浙江大学</li> </ul>                                    | <ul> <li>下国人比V人子</li> <li>天津大学</li> </ul>    |     |   |   |
|                                            |                                            |                                                             |                                              |     |   |   |
| ● 华南理工大学                                   | ● 华中科技大学                                   | ● 长春理工大学                                                    | ● 上海财经大学                                     |     |   |   |
| <ul> <li>华南理工大学</li> <li>深圳大学</li> </ul>   | <ul><li>华中科技大学</li><li>沈阳农业大学</li></ul>    | <ul> <li>长春理工大学</li> <li>浙江工商大学</li> </ul>                  | <ul><li>上海财经大学</li><li>华北水利水电大学</li></ul>    |     |   |   |
| <ul> <li>半南理工大学</li> <li>深圳大学</li> </ul>   | <ul><li>华中科技大学</li><li>沈阳农业大学</li></ul>    | <ul> <li>长春理工大学</li> <li>浙江工商大学</li> <li>展开※</li> </ul>     | <ul> <li>上海财经大学</li> <li>华北水利水电大学</li> </ul> |     |   |   |
| <ul> <li>半南理工大学</li> <li>深圳大学</li> </ul>   | <ul> <li>华中科技大学</li> <li>沈阳农业大学</li> </ul> | <ul> <li>● 长春理工大学</li> <li>● 浙江工商大学</li> <li>展开※</li> </ul> | <ul> <li>上海射经大学</li> <li>华北水利水电大学</li> </ul> |     |   |   |

在高校/机构旁文本框中输入"宁波财经学院",点击前往。

| <image/> <complex-block><image/></complex-block> | 统一身份认证<br>A 增级入了IS<br>A 增级入了IS<br>MaintingeOEntrice<br>NORTF: 这些正法(TREALSH)<br>国家 |
|--------------------------------------------------|-----------------------------------------------------------------------------------|
|                                                  | 象积新有 C字被制绘学统   技术支持: 脱基网络股份有限公司                                                   |

自动跳转至学校的统一身份认证,输入自己正确的用户名和密码,然后点登录。该密码默认是各 位师生目前在学校上网用的登录密码。

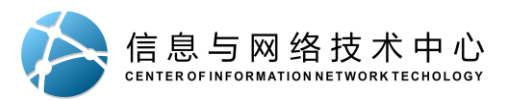

| Our Identity Provider<br>(replace this placeholder with your<br>organizational logo / label)<br>Technology                 | 中国知识基础设施工程<br>中国知识基础改施工程<br>中国知识 Kang Knowledge Network |
|----------------------------------------------------------------------------------------------------|---------------------------------------------------------|
| Description as provided by this service:<br>https://fsso.cnki.net                                                          |                                                         |
| Information to be Provided                                                                                                 | to Service                                              |
| eduPersonScopedAffiliation                                                                                                 | member@nbufe.edu.cn                                     |
| Select an information release consent duratio<br>O Ask me again at next login<br>• I agree to send my information this tim | n:<br>Ie.                                               |
| Ask me again if information to be provide                                                                                  | d to this service changes                               |
| <ul> <li>I agree that the same information will future.</li> </ul>                                                         | be sent automatically to this service in the            |
| ○ Do not ask me again                                                                                                    |                                                         |
| I agree that all of my information will t                                                                                  | be released to any service.                             |
| This setting can be revoked at any time with                                                                               | the checkbox on the login page.                         |
| Reject                                                                                                    | Accept                                                  |

点击"Accept",即完成认证。

| 10000000000000000000000000000000000000                         | × +                                                                         |                                                                                                    |                                                                                                    | - 0 ×   |
|----------------------------------------------------------------|-----------------------------------------------------------------------------|----------------------------------------------------------------------------------------------------|----------------------------------------------------------------------------------------------------|---------|
| $\leftrightarrow$ $\rightarrow$ $\circlearrowright$ $\land$ ht | tps://www.cnki.net                                                          |                                                                                                    | 於 如 🖻                                                                                                    | ন্দ 😩 … |
| <sup>中华底等4</sup><br>关于在中                                       | <sub>\$*#志社</sub> 中华预防垂孝会<br>□国知网开展 "                                       | <sup>中國医师协会 中國药学会 中华中医药学会 《中日<br/>新型冠状病毒感染的肺炎 "</sup>                                                                                            | <sup>周学术期刊(光盘板)》电子杂志社有限公司</sup><br>学术论文 0A 出版的倡                                                                                           | 议 💵     |
|                                                                | )‡०%( <br>∺.net आस्ट्रिंट ∓गीस्ट स<br>स.र.म.                                | iGLISH 旧版入口 网站地图 帮助中心 购买和网卡 充值中心 个人                                                                                                    | 、机构相 我的CNKI 家童 宁波财经学院 > 个人登录 >                                                                                                    |         |
| z<br>X                                                         | 文献检索 主题 ▼                                                                   | 中文文献、外文文献                                                                                                    | Q 高级检查 ><br>出版物检索 >                                                                                                    |         |
|                                                                | 3文检索 資素 > 2 学术明 第二章 第二章 第二章 第二章 第二章 第二章 第二章 第二章 第二章 第二章                     | 则   ◆ 博硕   ◆ 会议   ◆ 报纸   ● 年鉴   ■<br>■ 古籍   ■ 法律法规  政府文件   企业标准   1                                                                              | 专利 ■标准 ■成果<br>科技报告 政府采购                                                                                                    |         |
| 行业知识                                                           | 服务与知识管理平台                                                                   | 研究学习平台                                                                                                    | 专题知识库                                                                                                    |         |
| 农林牧渔、<br>农业 食品<br>海关地验 生<br>建筑、能源<br>城乡规划 建<br>煤炭 交通           | 卫生、科学研究<br>医疗药业公共卫生自然资源<br>法环境水利 气象 海洋地震<br>(、治炼、交通运输)<br>筑材料建筑电力治金石油<br>船舶 | 研究型学习平台     大数据研究平台       研究生本料生 意职学生     专利分析 学术型片 统计数据       中职学生 中学生     学者席 统计分析 泰悟       协同研究平台     协同研究平台数学版       中国学术期刊 (网络级) &     CARL | 学术也点     新型冠状病毒肺炎(OA)     ****       労政/红色を題     机关公文 科学決策 两学一做 三デ三矢<br>十九大 长征 军史 抗战 辛亥 不忘初心<br>新中国成立70周年 党校学习 强軍思想       公式会社会社     公共管理 |         |

当页面显示"欢迎宁波财经学院"即表示已登录成功,可正常使用该网站资源。

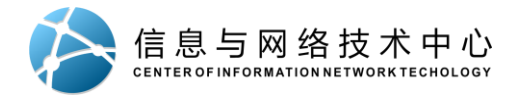

## CARSI 用户资源访问流程(万方版)

### 打开浏览器,输入网址: <u>https://fsso.wanfangdata.com.cn</u>

| 「肩辺は律局校/が/MA」 〒 月1注 |  |
|---------------------|--|

点击"请选择高校/机构"。

| <b>日</b><br>知识服务平 | <b>数据</b><br>NO DATA<br>合 1220                               |         |                                                                            | CARSI | CERNET 统一认证与<br>资源共享基础设施 |
|-------------------|--------------------------------------------------------------|---------|----------------------------------------------------------------------------|-------|--------------------------|
|                   | 请选择高校/机构 ◆<br>北京师范大学<br>中央财经大学                               | ^       | 前往                                                                         |       |                          |
|                   | 浙江大学<br>福建农林大学<br>宁波大学<br>湖北经济学院<br>铜陵学院<br>安徽农业大学<br>武汉工程大学 | 务<br>)6 | ·资格证书号: (京)-经营性-2016-0015<br>BAH03B01)  京ICP证: 010071 京公网安备11010802020237号 |       |                          |
|                   | 宁波财经学院       加止海中大チ       河南师范大学新联学院       扬州大学       清华大学   |         |                                                                            |       |                          |

选择"宁波财经学院"。

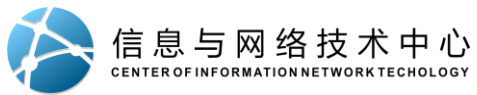

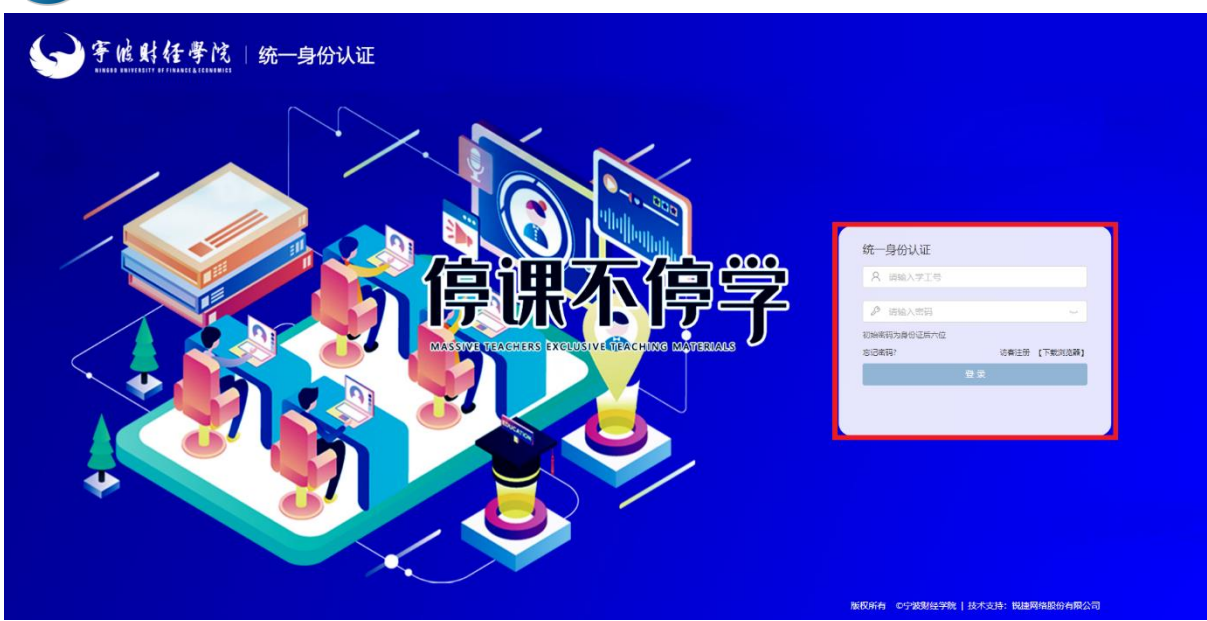

自动跳转至学校的统一身份认证,输入自己正确的用户名和密码,然后点登录。该密码默认是各 位师生目前在学校上网用的登录密码。

| organizational logo / la                                                                                                    | with your You are about to access the service:                                                                                                    |  |
|----------------------------------------------------------------------------------------------------|----------------------------------------------------------------------------------------------------|--|
| organizational logo / la                                                                                                    | abel) 万方数据知识服务平台 of wanfangdata                                                                                                    |  |
| https://fsso.wanfangdata.com.cn                                                                                                    | Description as provided by this service:                                                                                                    |  |
| Information to be Pr                                                                                                    | ovided to Service                                                                                                    |  |
| eduPersonScopedAffiliation                                                                                                    | member@nbufe.edu.cn                                                                                                    |  |
| Select an information release con<br>O Ask me again at next login                                                                                                    | sent duration:                                                                                                    |  |
| Select an information release con                                                                                                    | sent duration:                                                                                                    |  |
| Select an information release con O Ask me again at next login • I agree to send my informa                                                                                                    | isent duration:                                                                                                    |  |
| Select an information release con<br>O Ask me again at next login<br>• I agree to send my informa                                                                                                    | sent duration:<br>ition this time.<br>) be provided to this service changes                                                                                                    |  |
| Select an information release con<br>O Ask me again at next login<br>• I agree to send my informa<br>® Ask me again if information to<br>• I agree that the same infor<br>future.                                         | isent duration:<br>ition this time.<br>9 be provided to this service changes<br>rmation will be sent automatically to this service in the                                                  |  |
| Select an information release con<br>O Ask me again at next login<br>• I agree to send my informa<br>Ask me again if information to<br>• I agree that the same infor<br>future.<br>O Do not ask me again                  | isent duration:<br>ition this time.<br>b be provided to this service changes<br>mation will be sent automatically to this service in the                                                   |  |
| Select an information release con O Ask me again at next login I agree to send my informa a Ask me again if information to I agree that the same infor future. O Do not ask me again I agree that <b>all</b> of my inform | isent duration:<br>ition this time.<br>9 be provided to this service changes<br>mation will be sent automatically to this service in the<br>mation will be released to <b>any</b> service. |  |

点击"Accept",即完成认证。

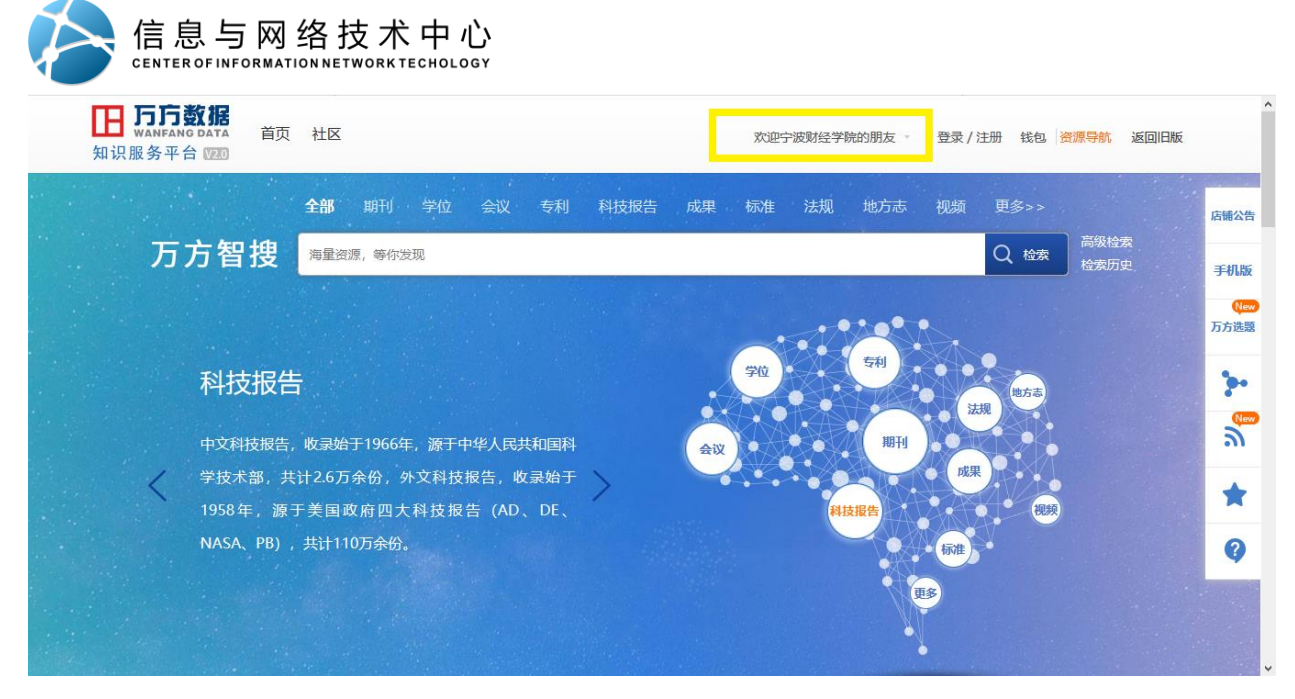

当页面显示"欢迎宁波财经学院"即表示已登录成功,可正常使用该网站资源。

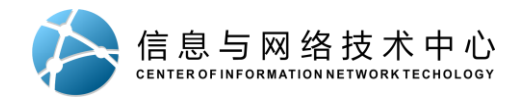

# CARSI 用户资源访问流程 (emeraldinsight 版)

### 打开浏览器,输入网址: <u>https://www.emerald.com/insight/</u>

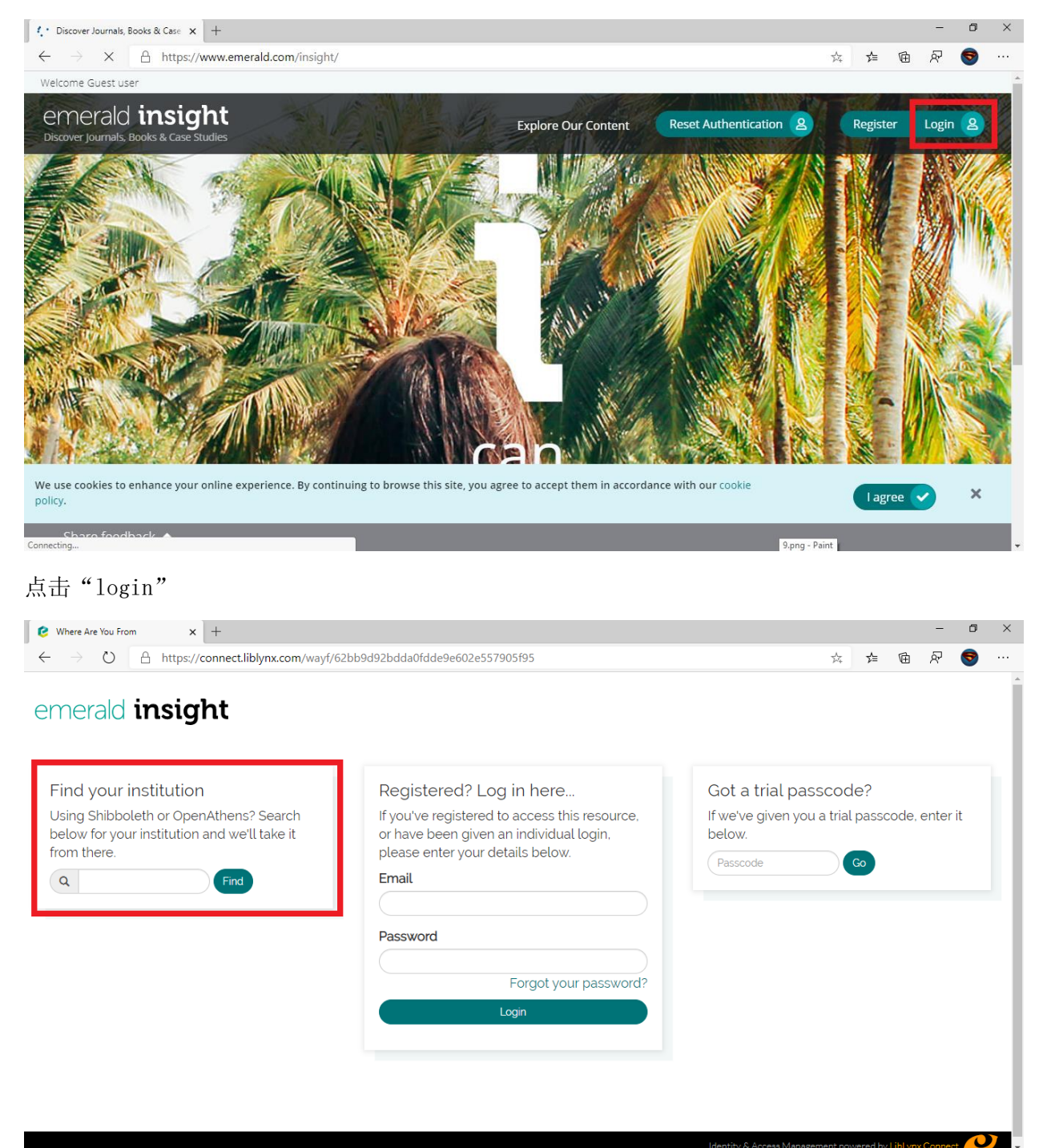

在 "Find your institution" 下输入 "NingBo" 点击 "Find"

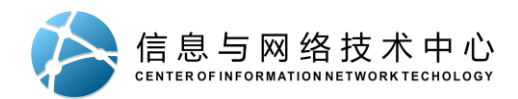

## emerald insight

| Find your institution<br>Using Shibboleth or OpenAthens? Search<br>below for your institution and we'll take it<br>from there. | Registered? Log in here<br>If you've registered to access this resource,<br>or have been given an individual login,<br>please enter your details below.<br>Email<br>Password<br>Forgot your password? | Got a trial passcode?<br>If we've given you a trial passcode, enter it<br>below.<br>Passcode |
|----------------------------------------------------------------------------------------------------|----------------------------------------------------------------------------------------------------|----------------------------------------------------------------------------------------------|
|                                                                                                    | Login                                                                                                    |                                                                                              |

U,

点击"NingBo University of Finance and Economics"

| Where Are You From x +                                                                                                    | - 0                                                                         |
|----------------------------------------------------------------------------------------------------|-----------------------------------------------------------------------------|
| ← → ひ A https://connect.liblynx.com/wayf/62bb9d92bdda0fdde9e602e55790                                                          | 5f95?iam=24694269_ed06c730921ab0f01ca389436a83b3 🏡 🚖 ា 🖗 🖗 😒                |
| emerald insight                                                                                                    |                                                                             |
| Find your institution<br>Using Shibboleth or OpenAthens? Search below for your institution<br>and we'll take it from there.    | 宁波财经学院(Ningbo University of Finance and<br>Economics)<br>nbufe.edu.cn Login |
| You chose Ningbo University of Finance and Economics, but you can<br>search for a different institution if you made a mistake. | Got a trial passcode?                                                       |
| If you've registered to access this resource, or have been given an individual login, please enter your details below.         | If we've given you a trial passcode, enter it below.                        |
| Email                                                                                                    | rassione                                                                    |
| Password                                                                                                    |                                                                             |
| Forgot your password?                                                                                                    |                                                                             |

在页面中点击宁波财经学院下面的"Login"

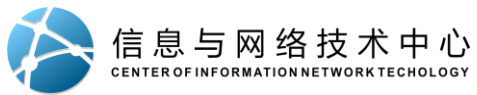

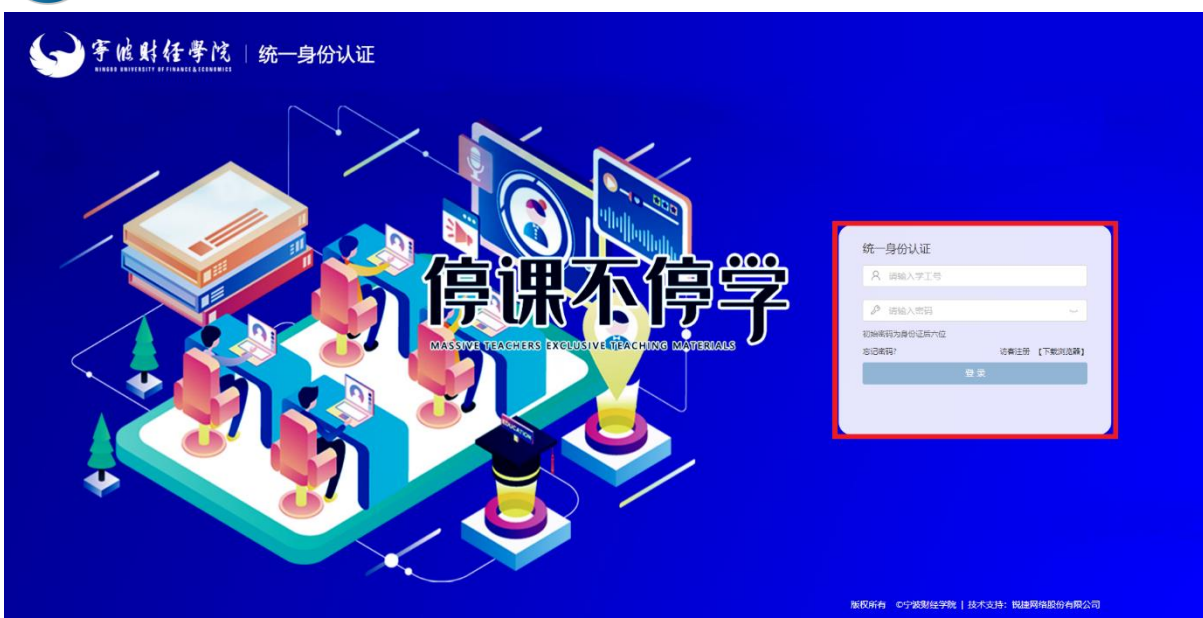

自动跳转至学校的统一身份认证,输入自己正确的用户名和密码,然后点登录。该密码默认是各 位师生目前在学校上网用的登录密码。

| (replace this placeholder with your<br>organizational logo / label)<br>nerald beta test                                                                                                    | You are about to access the service:<br>Emerald (Beta) of Emerald Publishing Limiter<br>Description as provided by this service:                                                                |
|----------------------------------------------------------------------------------------------------|----------------------------------------------------------------------------------------------------|
| Information to be Provided                                                                                                    | to Service                                                                                                    |
| eduPersonScopedAffiliation                                                                                                    | member@nbufe.edu.cn                                                                                                    |
| a information above would be shared with the<br>information to the service every time you a<br>elect an information release consent duration                                                                                                    | e service if you proceed. Do you agree to release<br>ccess it?                                                                                                    |
| e information above would be shared with the<br>s information to the service every time you a<br>Select an information release consent duration<br>Ask me again at next login                                                                                                    | e service if you proceed. Do you agree to release<br>ccess it?<br>n:                                                                                                    |
| e information above would be shared with th<br>s information to the service every time you a<br>Select an information release consent duration<br>Ask me again at next login<br>• I agree to send my information this tim                                                                                                    | e service if you proceed. Do you agree to release<br>ccess it?<br>n:<br>.e.                                                                                                    |
| e information above would be shared with this<br>information to the service every time you a<br>Select an information release consent duration<br>Ask me again at next login<br>• I agree to send my information this tim                                                                                                    | e service if you proceed. Do you agree to release<br>ccess it?<br>n:<br>re.<br>d to this service changes                                                                                        |
| e information above would be shared with this<br>s information to the service every time you a<br>Select an information release consent duration<br>○ Ask me again at next login<br>• I agree to send my information this tim<br>⑧ Ask me again if information to be provide<br>• I agree that the same information will to<br>future.                                                                                                    | e service if you proceed. Do you agree to release<br>ccess it?<br>n:<br>ie.<br>d to this service changes<br>be sent automatically to this service in the                                        |
| <ul> <li>information above would be shared with this information to the service every time you a select an information release consent duration</li> <li>Ask me again at next login</li> <li>I agree to send my information this tim</li> <li>Ask me again if information to be provide</li> <li>I agree that the same information will the future.</li> <li>Do not ask me again</li> </ul>                                                                                                    | e service if you proceed. Do you agree to release<br>cccess it?<br>n:<br>ne.<br>d to this service changes<br>be sent automatically to this service in the                                       |
| <ul> <li>information above would be shared with this information to the service every time you a select an information release consent duration</li> <li>Ask me again at next login</li> <li>I agree to send my information this tim</li> <li>Ask me again if information to be provide</li> <li>I agree that the same information will the future.</li> <li>Do not ask me again</li> <li>I agree that all of my information will the server of the server of the</li></ul> | e service if you proceed. Do you agree to release<br>cccess it?<br>n:<br>ie.<br>d to this service changes<br>be sent automatically to this service in the<br>pe released to <b>any</b> service. |

点击"Accept",即完成认证。

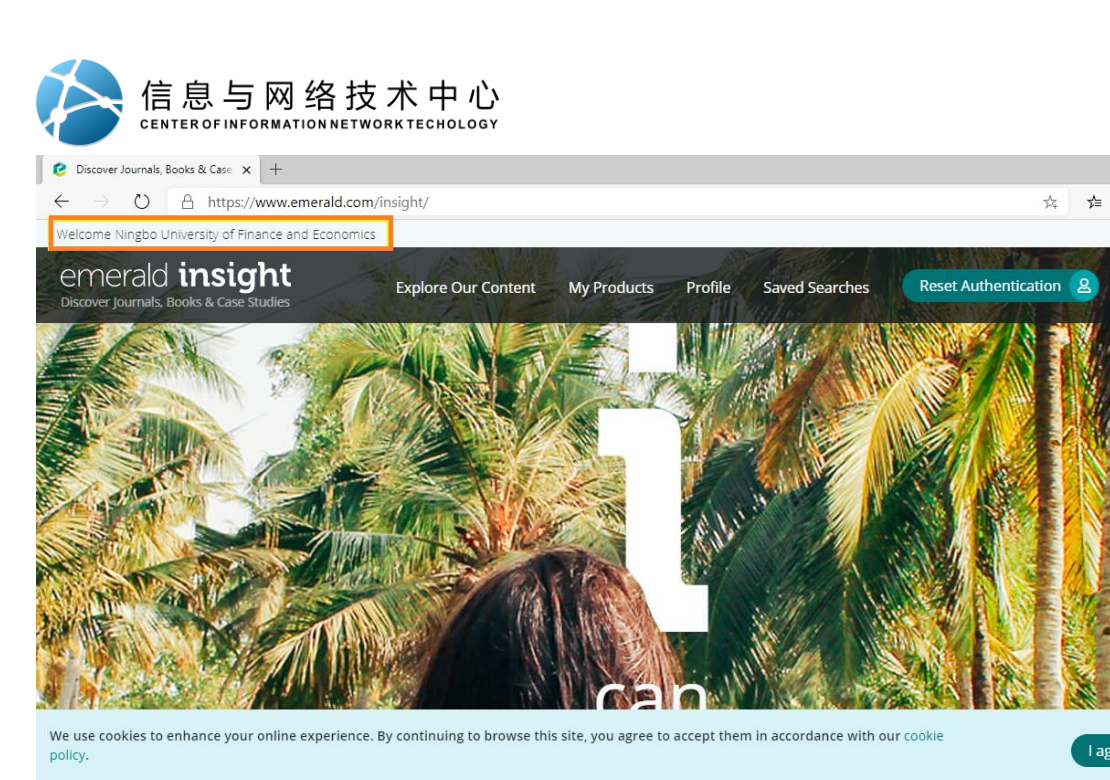

当页面左上角显示"Welcome NingBo University of Finance and Economics"即表示已登录成功,可正常使用该网站资源。

٥

Logout 2

r a

l agree 🗸

×

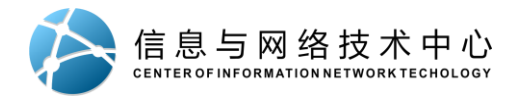

## CARSI 用户资源访问流程(Springer 版)

### 打开浏览器,输入网址: <u>https://link.springer.com/</u>

|   | Sign up / Log in English ▼ Academic edition ▼                                                                                                    |           | ^ |
|---|----------------------------------------------------------------------------------------------------|-----------|---|
|   | Home • Books A - Z • Journals A - Z • Videos • Librarians                                                                                                    |           |   |
| 3 | Browse by discipline<br>Biomedicine<br>Business and Management<br>Chemistry<br>Computer Science<br>Earth Sciences<br>Economics<br>Education<br>Engineering<br>Environment<br>Geography<br>History<br>Law                                                                                                    |           |   |
|   | We use cookies to personalise content and ads, to provide social media features and to analyse our traffic. We also share information about your use of our site with our social media, advertising and analytics partners in accordance with our Privacy Statement. You can manage your preferences in Manage Cookies. | ties ✓ OK | * |

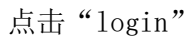

| Springer |                                                                                                    |   |
|----------|----------------------------------------------------------------------------------------------------|---|
| _ 1 0    | Welcome back. Please log in.                                                                                                    |   |
|          | Email Password  Forgotten password?                                                                                                    |   |
|          | » Log in using a corporate account      » Log in via Shibboleth or Athens                                                                                                    |   |
|          | » Problems logging in?                                                                                                    |   |
|          | Don't have an account?         Creating an account is easy, and helps us give you a more personalised experience.         Your Springer account is shared across many Springer sites including SpringerLink, Springer |   |
|          | Materials, Adis Insight, and Springer.com.                                                                                                    | ~ |

点击 "Log in via Shibboleth or Athens"

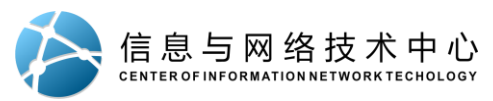

| Sign up / Log in English • Academic edition •                                                                                                    | Â |
|----------------------------------------------------------------------------------------------------|---|
| Search Q                                                                                                    |   |
| Home • Books A-Z • Journals A-Z • Videos • Librarians                                                                                                    |   |
| Athens and Shibboleth login<br>Athens and Shibboleth allow you to log on to multiple web resources using the same credentials and be<br>recognized as belonging to your parent organization. Please contact your librarian or administrator to find out<br>if you can access this site using these systems. |   |
| Log in via Athens   Or, find your institution (via Shibboleth)                                                                                                    |   |
| Select your institution     Select your institution       Proceed to Athens     Iningbo       Ningbo Institute of Materials Technology and Engineering CAS                                                                                                    |   |
| Alternatively, log in with your Springer account                                                                                                    |   |

在"Or, find your institution"下输入"Ningbo"点击"NingBo University of Finance and Economics"

| 3 | Sign up / Log in English * Academic edition     Search     Rome * Books A-Z * Journals A-Z * Videos * Librarians                                                                                                    | • |
|---|----------------------------------------------------------------------------------------------------|---|
|   | Athens and Shibboleth login<br>Athens and Shibboleth allow you to log on to multiple web resources using the same credentials and be<br>recognized as belonging to your parent organization. Please contact your libranian or administrator to find out<br>if you can access this site using these systems. |   |
|   | Log in via Athens     Or, find your institution (via Shibboleth)       Select your institution     Image: Select your institution       Proceed to Athens     Log in via Shibboleth                                                                                                    |   |
|   | Alternatively, log in with your Springer account                                                                                                    |   |

点击"Log in via Shibboleth"

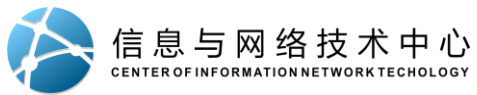

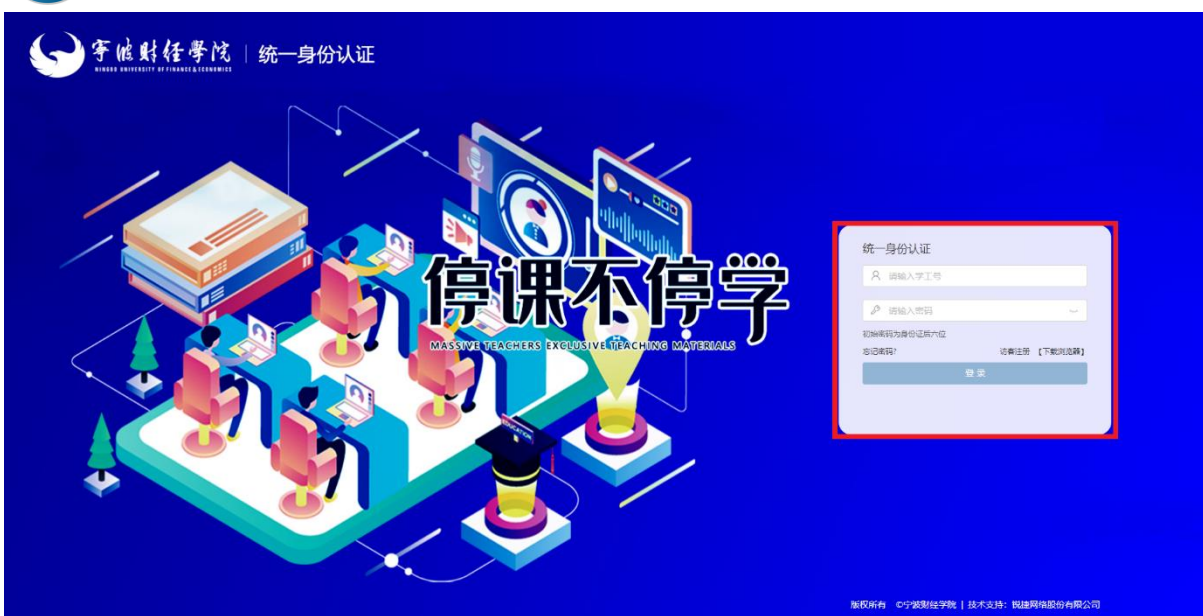

自动跳转至学校的统一身份认证,输入自己正确的用户名和密码,然后点登录。该密码默认是各 位师生目前在学校上网用的登录密码。

| Our Identity Provider                                                                       |                                                                              |
|---------------------------------------------------------------------------------------------|------------------------------------------------------------------------------|
| (replace this placeholder with your                                                         | You are about to access the service:<br>SpringerLink and Springer for R&D of |
| organizational logo / label)                                                                | Springer-Verlag London Limited                                               |
| Description as provided by this service:<br>SpringerLink and Springer for R&D offer researc | hers access to millions of scientific documents.                             |
|                                                                                             |                                                                              |
| Information to be Provided                                                                  | to Service                                                                   |
| eduPersonScopedAffiliation                                                                  | member@nbufe.edu.cn                                                          |
| Select an information release consent duration                                              | ::                                                                           |
| Ask me again at next login                                                                  |                                                                              |
| <ul> <li>I agree to send my information this time</li> </ul>                                | e.                                                                           |
| Ask me again if information to be provided                                                  | to this service changes                                                      |
| <ul> <li>I agree that the same information will b<br/>future.</li> </ul>                    | e sent automatically to this service in the                                  |
| ○ Do not ask me again                                                                       |                                                                              |
| <ul> <li>I agree that all of my information will b</li> </ul>                               | e released to any service.                                                   |
| This setting can be revoked at any time with the                                            | he checkbox on the login page.                                               |
| Reject                                                                                      | Accept                                                                       |

点击"Accept",即完成认证。

|                                                                                 |                                                                                      | /F 🕂 LIVE 🕂                                                                                                    |                           |            |  |
|---------------------------------------------------------------------------------|--------------------------------------------------------------------------------------|----------------------------------------------------------------------------------------------------|---------------------------|------------|--|
| Articles                                                                        | 7,026,708                                                                            |                                                                                                    |                           |            |  |
| Chapters                                                                        | 4,415,295 Mol                                                                        | clopedia of Handbuch<br>cular Fundraising                                                                                | Handbook of<br>Patriotism | Palsy      |  |
| Conference Papers                                                               | 1,154,191 Pha                                                                        | macology                                                                                                    | T deliversiti             | ( disy     |  |
| Reference Work Entries                                                          | 564,437                                                                              | Christer Damarice                                                                                                    | an Chinar                 | 🕄 heringer |  |
| Protocols                                                                       | 58,559                                                                               |                                                                                                    |                           |            |  |
| Videos                                                                          | 118                                                                                  |                                                                                                    |                           |            |  |
|                                                                                 |                                                                                      |                                                                                                    | acts                      |            |  |
| Our Content                                                                     | Other Sites                                                                          | Help & Conta                                                                                                    | 4015                      |            |  |
| Our Content<br>Journals                                                         | Other Sites<br>Springer.com                                                          | Help & Conta<br>Legal information                                                                                        |                           |            |  |
| Our Content<br>Journals<br>Books                                                | Other Sites<br>Springer.com<br>SpringerProtocols                                     | Help & Conta<br>Legal information<br>Privacy statement                                                                   |                           |            |  |
| Our Content<br>Journals<br>Books<br>Book Series                                 | Other Sites<br>Springer.com<br>SpringerProtocols<br>SpringerMaterials                | Help & Conta<br>Legal information<br>Privacy statement<br>How we use cooki                                               | ies                       |            |  |
| Our Content<br>Journals<br>Books<br>Book Series<br>Protocols                    | Other Sites<br>Springer.com<br>SpringerProtocols<br>SpringerMaterials<br>AdisInsight | Help & Conta<br>Legal information<br>Privacy statement<br>How we use cooki<br>Cookie settings                            | ies                       |            |  |
| Our Content<br>Journals<br>Books<br>Book Series<br>Protocols<br>Reference Works | Other Sites<br>Springer.com<br>SpringerProtocols<br>SpringerMaterials<br>AdisInsight | Help & Contr<br>Legal information<br>Privacy statement<br>How we use cooki<br>Cookie settings<br>Contact Us<br>Immesorum | ies                       |            |  |

跳转至 Springer 首页后,查看网页结尾处,显示有"Ningbo University of Finance and Economics"即表示登录成功,可使用该资源。

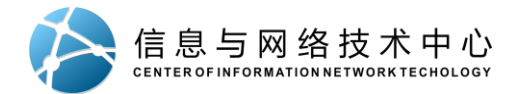

## CARSI 用户资源访问流程(EBSCO版)

### 打开浏览器,输入网址: <u>https://search.ebscohost.com/</u>

|                                 | EBSCO                                   | EBSCO Support Site |
|---------------------------------|-----------------------------------------|--------------------|
|                                 | Sign In                                 |                    |
|                                 | Sign in with Google                     |                    |
|                                 | User ID<br>Password                     |                    |
|                                 | Sign In                                 |                    |
| 正在传输来目 search ebscohost.com 的数据 | Institutional Login<br>OpenAthens Login | ·                  |

#### 点击"InstitutionalLogin"

| Institutional Login                                                            | EBSCO Support Site                                                                              |
|--------------------------------------------------------------------------------|-------------------------------------------------------------------------------------------------|
| To login using your institution's login credentials, select a region or group. |                                                                                                 |
| Select your region or group                                                    |                                                                                                 |
| BASE                                                                           |                                                                                                 |
| BAXTER INTERNATIONAL Inc : Shire Human Genetic Therapies Inc                   |                                                                                                 |
| Belnet R&E Shibboleth Federation                                               | EBSCO                                                                                           |
| Biola University                                                               |                                                                                                 |
| Bob Jones University                                                           |                                                                                                 |
| Brigham Young Univ Idaho                                                       |                                                                                                 |
| Brisbane Catholic Education                                                    |                                                                                                 |
| BRISBANE GRAMMAR SCHOOL                                                        | 🔛 🛞 🛞 👅 🐪                                                                                       |
| Canada School of Public Service                                                |                                                                                                 |
| Canadian Access Federation                                                     | EBSCO Information Services Product & Services                                                   |
| capital                                                                        | os of subscribing institutions accessing from remote locations for personal, pop-commercial use |
| CARGILL INC                                                                    | If the purpose of the use is for commercial gain through cost reduction or avoidance for a non- |
| Caterpillar                                                                    |                                                                                                 |
| CDM Smith                                                                      | Policy i Terms of Use i Convrint                                                                |
| CEB now Gartner                                                                | Connection                                                                                      |
| Central Queensland University                                                  | Inc. All rights reserved                                                                        |
| Chartered College of Teaching                                                  |                                                                                                 |
| Chevron                                                                        | veen Initiatives                                                                                |
| CHINA CERNET Federation                                                        |                                                                                                 |
| China CSTCloud                                                                 |                                                                                                 |
|                                                                                |                                                                                                 |

点击 "Select your region or group",选择"CHINA CERNET Federation"

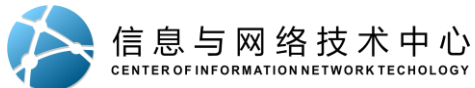

| <ul> <li>Huazhong Agricultural University</li> </ul>                                                             |  |
|----------------------------------------------------------------------------------------------------|--|
| <ul> <li>Huazhong University of Science and Technology</li> </ul>                                                |  |
| Hubei University                                                                                                 |  |
| Hunan University                                                                                                 |  |
| <ul> <li>HUNAN UNIVERSITY OF FINANCE AND ECONOMICS</li> </ul>                                                    |  |
| <ul> <li>Inner Mongolia University of science and technology</li> </ul>                                          |  |
| Jiangsu Normal University                                                                                        |  |
| Jiangsu University                                                                                               |  |
| <ul> <li>Jiangxi University of Science and Technology</li> </ul>                                                 |  |
| Jiaying University                                                                                               |  |
| Jinan University                                                                                                 |  |
| Lanzhou University                                                                                               |  |
| Luoyang Institute of Science and Technology                                                                      |  |
| Nanchang University                                                                                              |  |
| Nanjing Agriculture University                                                                                   |  |
| Nanjing Audit University                                                                                         |  |
| Nanjing Forestry University                                                                                      |  |
| Nanjing Institute of Technology                                                                                  |  |
| Nanjing Tech University                                                                                          |  |
| Nanjing University                                                                                               |  |
| NANKAI UNIVERSITY                                                                                                |  |
| and the second second second second second second second second second second second second second second second |  |
| <ul> <li>Ningbo University of Finance and Economics</li> </ul>                                                   |  |
| Electric Power                                                                                                   |  |
| Northeast Normal University                                                                                      |  |
| Northeastern University - China                                                                                  |  |
| Northwest A and F University                                                                                     |  |
| Northwest University - China                                                                                     |  |
| Ocean University of China                                                                                        |  |
| Peking University                                                                                                |  |
| RENMIN UNIVERSITY OF CHINA                                                                                       |  |
| • SAU                                                                                                    |  |
| Shaanxi Normal University                                                                                        |  |
| Shandong Agricultural University                                                                                 |  |
| Shandong University                                                                                              |  |
| Shanghai Customs College                                                                                         |  |
| - sharehol dhedh velveshir -                                                                                     |  |

在页面下点击"NingBo University of Finance and Economics"

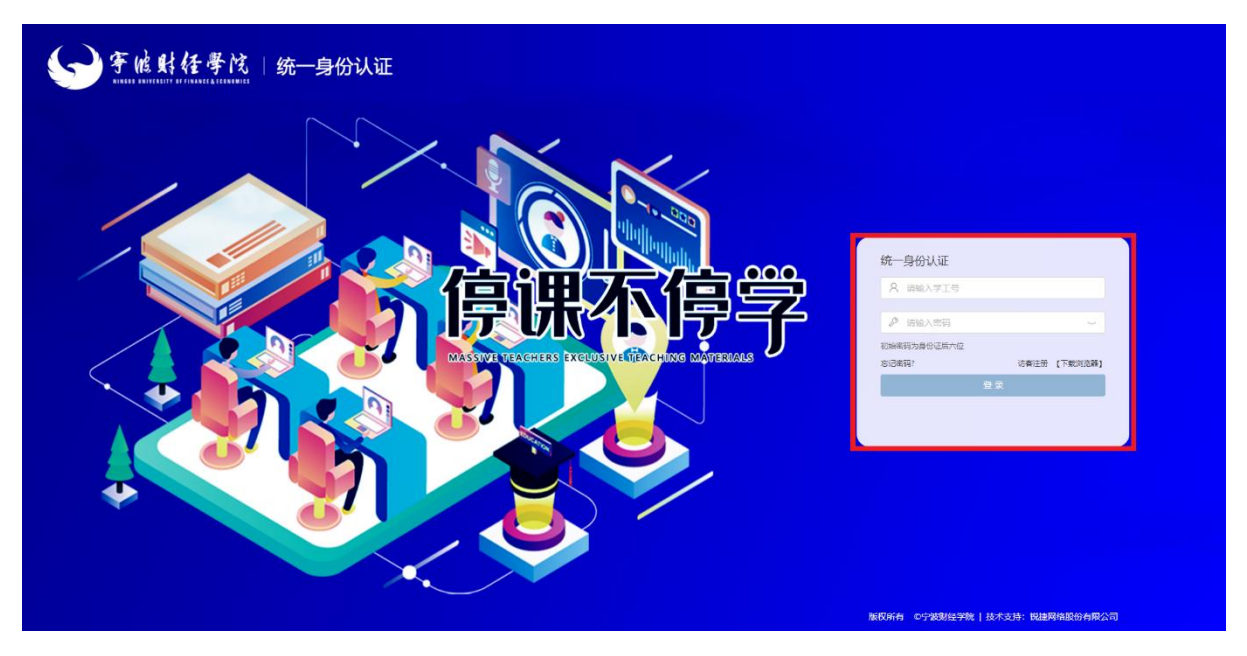

自动跳转至学校的统一身份认证,输入自己正确的用户名和密码,然后点登录。<mark>该密码默认是各</mark> 位师生目前在学校上网用的登录密码。

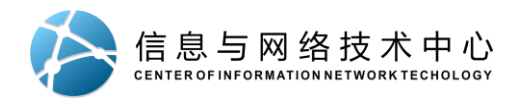

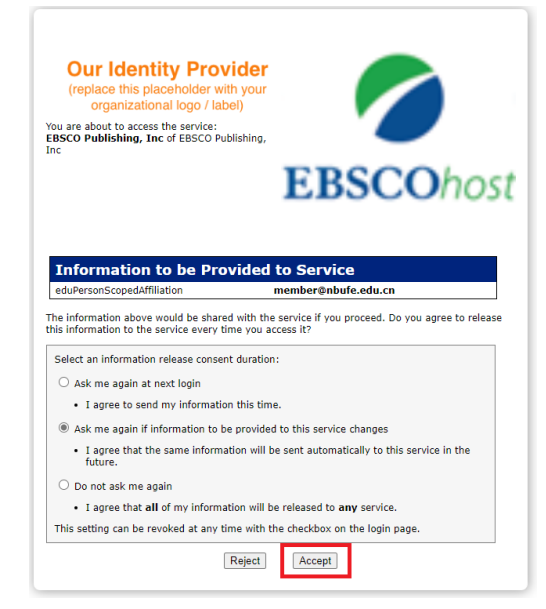

点击"Accept",即完成认证。

| EBSCO                                      | EBSCO Support Site | ^  |
|--------------------------------------------|--------------------|----|
| NINGBO UNIVERSITY OF FINANCE AND ECONOMICS |                    |    |
| Business Searching Interface               |                    |    |
| EBSCOhost<br>EBSCOhost 一站式检索平台             |                    | \$ |

跳转至首页后,显示有"Ningbo University of Finance and Economics"即表示登录成功,可使用该资源。

宁波财经学院 信息与网络技术中心 图书馆 2020年3月6日